# MÓDULO DE PESQUISA

Manual do Módulo - CPD/UFS

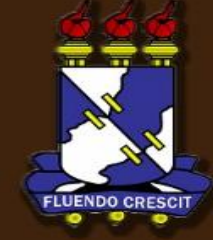

# Sumário

### Manual do Módulo de Pesquisa – Portal do Docente

| 1. | APRESENTAÇÃO                                                 | 3  |
|----|--------------------------------------------------------------|----|
| 2. | Projetos de Pesquisa: Submeter Proposta de Projeto Interno.  | Z  |
| 3. | Projetos de Pesquisa: Solicitar Cota de Bolsa.               | 15 |
| 4. | Projetos de Pesquisa: Cadastrar Plano de Trabalho Voluntário | 20 |
| 5. | Projetos de Pesquisa: Listar Meus Planos de Trabalho         | 24 |
| 6. | Projetos de Pesquisa: Portal do Consultor.                   | 25 |

# 1. APRESENTAÇÃO

SIGAA – Módulo de Pesquisa

#### >> Sobre o SIGAA

O SIGAA informatiza os procedimentos da área acadêmica através dos módulos de: graduação, pós-graduação (stricto e lato sensu), ensino técnico, ensino médio e infantil, submissão e controle de projetos e bolsistas de pesquisa, submissão e controle de ações de extensão, submissão e controle dos projetos de ensino (monitoria e inovações), registro e relatórios da produção acadêmica dos docentes, atividades de ensino a distância e um ambiente virtual de aprendizado denominado Turma Virtual. Da mesma maneira do SIPAC também disponibiliza portais específicos para: reitoria, professores, alunos, tutores de ensino a distância, coordenações lato-sensu, stricto-sensu e de graduação e comissões de avaliação (institucional e docente).

#### >> Módulo de Pesquisa

É parte do Sistema Integrado de Gestão de Atividades Acadêmicas (SIGAA) da UFS. O seu objetivo é realizar a gestão da pesquisa. O módulo gerencia os fluxos de projetos pesquisa, congressos de iniciação científica/tecnológica, grupos de pesquisa, comissões de pesquisa dentre outras operações.

### OBS: TODOS DADOS UTILIZADOS NOS EXEMPLOS DESTE MANUAL SÃO FICTÍCIOS. QUALQUER SEMELHANÇA É MERA COINCIDÊNCIA.

## **2. Projetos de Pesquisa: Submeter Proposta de Projeto Interno.** SIGAA – Módulo de Pesquisa

Essa funcionalidade permite que os docentes cadastrem um projeto de pesquisa interno e inseriram um cronograma definido pelo seu autor no momento do cadastro. Um projeto interno segue um calendário pré-fixado pela UFS, que define prazos para sua submissão, avaliação, execução e finalização. Qualquer docente da Instituição pode utilizar essa funcionalidade para envio das propostas de seus respectivos projetos internos.

Para realizar esta operação, acesse o SIGAA → Portal do Docente → Pesquisa → Projetos de Pesquisa → Submeter proposta de projeto interno.

A tela ao lado será carregada:

|                                      | INFORME OS DADOS INICIAIS DO PROJETO      |
|--------------------------------------|-------------------------------------------|
| Tipo do Projeto:                     | INTERNO                                   |
| Título: *                            |                                           |
|                                      |                                           |
|                                      |                                           |
| Unidade:                             | DEPARTAMENTO DE QUÍMICA (11.21.06)        |
| Centro: 🖈                            | SELECIONE UMA OPÇÃO                       |
| Edital de Pesquisa: 🖈                | SELECIONE UMA OPÇÃO                       |
| Palavras-Chave: 🖈                    |                                           |
| E-mail: *                            |                                           |
| ÁREA DE CONHECIMENTO                 |                                           |
| Grande Área:                         | SELECIONE UMA GRANDE ÁREA DE CONHECIMENTO |
| Área: *                              | SELECIONE ANTES UMA GRANDE ÁREA           |
| Sub-Área:                            | SELECIONE ANTES UMA ÁREA                  |
| Especialidade:                       | SELECIONE ANTES UMA SUB-ÁREA              |
| GRUPO E LINHAS DE PESQUISA           |                                           |
| Link do Grupo de Pesquisa no CNPQ: * | ?                                         |
| Grupo de Pesquisa: 🖈                 | SELECIONE UM GRUPO DE PESQUISA            |
| Linha de Pesquisa: 🖈                 |                                           |
|                                      | Cancelar Avançar >>                       |
|                                      | * Campos de preenchimento obrigatório.    |

Portal do Docente

Na tela acima, o sistema solicita que sejam informados os dados para prosseguir com a submissão da proposta do projeto de pesquisa interno.

Para continuar com o cadastramento do projeto, clique em Avançar. A tela referente aos Detalhes do Projeto será exibida em seguida, conforme ilustra a tela abaixo:

|                                                                                                    | DETALHES DO PROJETO |               |                      |               |  |  |  |  |  |
|----------------------------------------------------------------------------------------------------|---------------------|---------------|----------------------|---------------|--|--|--|--|--|
| Introdução/Justificativa*                                                                                                    | Objetivos*          | Metodologia * | Impactos Esperados * | Referências * |  |  |  |  |  |
| Inclua na justificativa os benefícios esperados no processo ensino-aprendizagem dos alunos de graduação e/ou<br>pós-graduação vinculados ao projeto. Explicite também o retorno para os cursos de graduação e/ou pós-graduação e para<br>os professores da UFS(Homologação) em geral. |                     |               |                      |               |  |  |  |  |  |
|                                                                                                    |                     |               |                      |               |  |  |  |  |  |
|                                                                                                    |                     |               |                      |               |  |  |  |  |  |
|                                                                                                    |                     |               |                      |               |  |  |  |  |  |
|                                                                                                    |                     |               |                      |               |  |  |  |  |  |
| Gravar e Continuar << Voltar Cancelar Avançar >>                                                                                                    |                     |               |                      |               |  |  |  |  |  |
| * Todas as abas são de preenchimento obrigatório.                                                                                                    |                     |               |                      |               |  |  |  |  |  |

Nesta etapa do procedimento, o usuário deverá preencher os detalhes relativos à Introdução/Justificativa, Objetivos, Metodologia, Impactos Esperados e Referências. Para isso, basta navegar por entre as respectivas abas e descrever as informações desejadas para cada seção.

Para retornar à tela anterior, clique em Voltar. Esta mesma função será válida sempre que a opção estiver presente.

Caso queira gravar os dados fornecidos até o momento, clique em Gravar e Continuar. Esta mesma função será válida sempre que a opção estiver presente. A seguinte mensagem de sucesso será exibida no topo da tela:

Para continuar o cadastro do projeto, clique em Avançar. O sistema exibirá a tela que permite ao usuário Informar os Membros do Projeto:

| INFORMAR MEMBROS DO PROJETO                                                                  |  |  |  |  |  |  |  |
|----------------------------------------------------------------------------------------------|--|--|--|--|--|--|--|
| Selecione a categoria do membro para realizar a busca de acordo com os critérios específicos |  |  |  |  |  |  |  |
| Docente         Discente         Servidor Técnico-Administrativo         Externo             |  |  |  |  |  |  |  |
| Buscar Docente: *      Todos da UFS     OME DO DOCENTE     Somente da minha unidade          |  |  |  |  |  |  |  |
| Função: COORDENADOR(A) COORDENADOR ADJUNTO(A) COLABORADOR(A)                                 |  |  |  |  |  |  |  |
| Adicionar Membro                                                                             |  |  |  |  |  |  |  |
| 🥑 : Remover Membro                                                                           |  |  |  |  |  |  |  |
| LISTA DE MEMBROS                                                                             |  |  |  |  |  |  |  |
| Ainda não foram informados os membros deste projeto                                          |  |  |  |  |  |  |  |
| Gravar e Continuar << Voltar Cancelar Avançar >>                                             |  |  |  |  |  |  |  |
| 🖈 Campos de preenchimento obrigatório                                                        |  |  |  |  |  |  |  |
| Portal do Docente                                                                            |  |  |  |  |  |  |  |

Na inserção dos membros do projeto, o sistema possibilitará que os dados sejam informados conforme a categoria do membro. O usuário poderá optar entre Docente, Discente, Servidor Técnico-Administrativo e Externo.

Para alternar entre as categorias, basta clicar sobre a respectiva aba e informar os dados específicos de acordo com a categoria selecionada.

Cada uma das abas será explicada a seguir, em tópicos:

#### >> Adicionar Docente ao Projeto

Para inserir um membro na categoria de Docente, o usuário deverá selecioná-lo a partir da listagem disponibilizada ao inserir as letras iniciais referentes ao docente desejado, especificando ainda se a busca por docentes será a partir de Todos da UFS ou Somente da minha unidade. A Função do docente também deverá ser selecionada dentre as opções COORDENADOR (A), COORDENADOR ADJUNTO (A) ou COLABORADOR (A). Por último, defina a CH dedicada ao projeto.

Após informar os dados desejados, clique em Adicionar Membro. Logo, a pagina será recarregada.

| INFORMAR MEMBROS DO PROJETO                                                                  |                                                                                                    |                 |                    |                |   |  |  |  |  |  |
|----------------------------------------------------------------------------------------------|----------------------------------------------------------------------------------------------------|-----------------|--------------------|----------------|---|--|--|--|--|--|
| Selecione a categoria do membro para realizar a busca de acordo com os critérios específicos |                                                                                                    |                 |                    |                |   |  |  |  |  |  |
| Docente Discente Servidor Técnico-Administrativo Externo                                     |                                                                                                    |                 |                    |                |   |  |  |  |  |  |
| Buscar Docente: *   Todos da UFS  Somente da minha unidade                                   |                                                                                                    |                 |                    |                |   |  |  |  |  |  |
| CH dedicada                                                                                  | Função: 🔘 COORDENADOR(A) 🔘 COORDENADOR ADJUNTO(A) 💿 COLABORADOR(A)<br>CH dedicada ao projeto: * horas semanais |                 |                    |                |   |  |  |  |  |  |
|                                                                                              |                                                                                                    | Adicionar Membr | o                  |                |   |  |  |  |  |  |
|                                                                                              |                                                                                                    | 0               |                    |                |   |  |  |  |  |  |
|                                                                                              |                                                                                                    | 🧐 : Remover Me  | mbro               |                |   |  |  |  |  |  |
|                                                                                              |                                                                                                    | LISTA DE MEMBR  | OS                 |                |   |  |  |  |  |  |
| CPF                                                                                          | Nome                                                                                                    | Categoria       | CH Semanal         | Função         |   |  |  |  |  |  |
| 000.000.000-00                                                                               | NOME DO DOCENTE                                                                                                | DOCENTE         | 10                 | COLABORADOR(A) | 3 |  |  |  |  |  |
|                                                                                              | Gravar e Continu                                                                                               | ar << Voltar C  | ancelar Avançar >> | ]              |   |  |  |  |  |  |
|                                                                                              | Campos de preenchimento obrigatório Portal do Docente                                                          |                 |                    |                |   |  |  |  |  |  |

Caso deseje remover um membro já adicionado, clique no ícone 🥑. Esta mesma função será válida sempre que a opção estiver presente.

O sistema exibirá a seguinte mensagem:

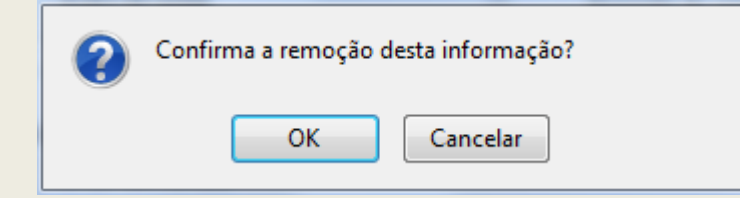

Para confirmar a exclusão do membro, clique em OK. O docente deixará de ser referenciado pelo sistema.

#### >> Adicionar Discente ao Projeto

Para inserir um membro na categoria de Discente, clique na aba correspondente. Indique se o discente a ser selecionado é um aluno de Mestrado ou Doutorado e, em seguida selecione-o através da listagem fornecida ao informar as letras iniciais referentes ao nome do membro. Após isso, defina a CH dedicada ao projeto.

Após informar os dados desejados, clique em Adicionar Membro. Então, a seguinte tela será fornecida:

| INFORMAR MEMBROS DO PROJETO                                                                  |      |               |            |        |  |  |  |  |
|----------------------------------------------------------------------------------------------|------|---------------|------------|--------|--|--|--|--|
| Selecione a categoria do membro para realizar a busca de acordo com os critérios específicos |      |               |            |        |  |  |  |  |
| Docente Discente Servidor Técnico-Administrativo Externo                                     |      |               |            |        |  |  |  |  |
| Buscar Discente: *   Mestrado  Doutorado                                                     |      |               |            |        |  |  |  |  |
| Função: COORDENADOR(A) COORDENADOR ADJUNTO(A) COLABORADOR(A)                                 |      |               |            |        |  |  |  |  |
|                                                                                              |      | Adicionar Men | ibro       |        |  |  |  |  |
|                                                                                              |      |               |            |        |  |  |  |  |
|                                                                                              |      | 🥶 : Remover I | Membro     |        |  |  |  |  |
|                                                                                              |      | LISTA DE MEM  | BROS       |        |  |  |  |  |
| CPF                                                                                          | Nome | Categoria     | CH Semanal | Função |  |  |  |  |
| 000.000-00 NOME DO DISCENTE DISCENTE 15 COLABORADOR(A)                                       |      |               |            |        |  |  |  |  |
| Gravar e Continuar << Voltar Cancelar Avançar >>                                             |      |               |            |        |  |  |  |  |
| Campos de preenchimento obrigatório Portal do Docente                                        |      |               |            |        |  |  |  |  |

>> Adicionar Servidor Técnico-Administrativo ao Projeto.

Para inserir um membro nesta categoria, clique na aba correspondente e selecione o nome do Servidor, definindo também a CH dedicada ao projeto. Após informar os dados desejados, clique em Adicionar Membro. Logo, será exibida a seguinte tela:

| INFORMAR MEMBROS DO PROJETO                                                                  |                                                                                                    |                 |             |        |  |  |  |  |  |  |
|----------------------------------------------------------------------------------------------|----------------------------------------------------------------------------------------------------|-----------------|-------------|--------|--|--|--|--|--|--|
| Selecione a categoria do membro para realizar a busca de acordo com os critérios específicos |                                                                                                    |                 |             |        |  |  |  |  |  |  |
| Docente         Discente         Servidor Técnico-Administrativo         Externo             |                                                                                                    |                 |             |        |  |  |  |  |  |  |
| Servidor:                                                                                    |                                                                                                    |                 |             |        |  |  |  |  |  |  |
| CH dedicada                                                                                  | Função: 💿 COORDENADOR(A) 💿 COORDENADOR ADJUNTO(A) 💿 COLABORADOR(A)<br>CH dedicada ao projeto: * 👘 horas semanais |                 |             |        |  |  |  |  |  |  |
|                                                                                              |                                                                                                    | Adicionar Me    | mbro        |        |  |  |  |  |  |  |
|                                                                                              |                                                                                                    | _               |             |        |  |  |  |  |  |  |
|                                                                                              |                                                                                                    | 🥶 : Remover     | Membro      |        |  |  |  |  |  |  |
|                                                                                              |                                                                                                    | LISTA DE ME     | MBROS       |        |  |  |  |  |  |  |
| CPF                                                                                          | Nome                                                                                                    | Categoria       | CH Semanal  | Função |  |  |  |  |  |  |
| 000.000.000-00                                                                               | 000.000-00 NOME DO SERVIDOR SERVIDOR 15 COLABORADOR(A)                                                           |                 |             |        |  |  |  |  |  |  |
| Gravar e Continuar << Voltar Cancelar Avançar >>                                             |                                                                                                    |                 |             |        |  |  |  |  |  |  |
|                                                                                              | * Campos de                                                                                                    | preenchimento ( | obrigatório |        |  |  |  |  |  |  |
| Portal do Docente                                                                            |                                                                                                    |                 |             |        |  |  |  |  |  |  |

### >> Adicionar Participante Externo ao Projeto

Para inserir um membro na categoria de Participante Externo, clique na aba correspondente. Os passos a seguir são realizados na tela seguinte. Após informar os dados desejados, clique em Adicionar Membro. A tela a seguir será fornecida:

| INFORMAR MEMBROS DO PROJETO                                                                                                    |  |  |  |  |  |  |  |  |  |
|----------------------------------------------------------------------------------------------------|--|--|--|--|--|--|--|--|--|
| Selecione a categoria do membro para realizar a busca de acordo com os critérios específicos                                       |  |  |  |  |  |  |  |  |  |
| Docente Discente Servidor Técnico-Administrativo Externo                                                                           |  |  |  |  |  |  |  |  |  |
| CPF: * ESTRANGEIRO (sem CPF)                                                                                                    |  |  |  |  |  |  |  |  |  |
| Nome: *                                                                                                    |  |  |  |  |  |  |  |  |  |
| Sexo: 🖈 🔘 Masculino 🔘 Feminino                                                                                                    |  |  |  |  |  |  |  |  |  |
| Formação: 🖈 NÃO INFORMADA 🗨                                                                                                    |  |  |  |  |  |  |  |  |  |
| Tipo: 🖈 NÃO INFORMADO 💌                                                                                                    |  |  |  |  |  |  |  |  |  |
| Instituição de Origem: NÃO INFORMADA                                                                                               |  |  |  |  |  |  |  |  |  |
| Função: O COORDENADOR(A) O COORDENADOR ADJUNTO(A) O COLABORADOR(A)<br>CH dedicada ao projeto: * horas semanais<br>Adicionar Membro |  |  |  |  |  |  |  |  |  |
| 🥶 : Remover Membro                                                                                                    |  |  |  |  |  |  |  |  |  |
| LISTA DE MEMBROS                                                                                                    |  |  |  |  |  |  |  |  |  |
| CPF Nome Categoria CH Semanal Função                                                                                               |  |  |  |  |  |  |  |  |  |
| 000.000-00 NOME DO MEMBRO EXTERNO EXTERNO 15 COLABORADOR(A)                                                                        |  |  |  |  |  |  |  |  |  |
| Gravar e Continuar << Voltar Cancelar Avançar >>                                                                                   |  |  |  |  |  |  |  |  |  |
| * Campos de preenchimento obrigatório                                                                                              |  |  |  |  |  |  |  |  |  |
| Portal do Docente                                                                                                    |  |  |  |  |  |  |  |  |  |

Para seguir ao próximo passo, o usuário deverá clicar em Avançar. Logo, a seguinte tela será carregada.

|                                                  | 🗿 Adicio    | nar Atividade 🛛 🗒 Lim | par Cronograma 🛛 🤤: F | Remover Ativida | de |     |     |   |  |
|--------------------------------------------------|-------------|-----------------------|-----------------------|-----------------|----|-----|-----|---|--|
| CRONOGRAMA DE ATIVIDADES                         |             |                       |                       |                 |    |     |     |   |  |
| Atividade                                        | 2012<br>Jan | Fev                   | Mar                   | Abr             |    | 1ai | Jun |   |  |
| COLETA DAS PLANTAS                               |             | $\checkmark$          | $\checkmark$          |                 |    |     |     | ٢ |  |
| Gravar e Continuar << Voltar Cancelar Avançar >> |             |                       |                       |                 |    |     |     |   |  |
| Portal do Docente                                |             |                       |                       |                 |    |     |     |   |  |

Para adicionar uma atividade, o usuário deverá preencher o campo Atividade e selecionar um ou mais meses para sua execução. Após informar os dados desejados, clique em

O Adicionar Atividade. A pagina será recarregada, possibilitando que o usuário cadastre novas atividades conforme a necessidade:

|                    | ۵.                | Adicionar Atividade | 🗒 Limpar Cronograma  | 🔤: Remover | Atividade |     |     |  |
|--------------------|-------------------|---------------------|----------------------|------------|-----------|-----|-----|--|
|                    |                   | Cro                 | NOGRAMA DE ATIVIDAD  | ES         |           |     |     |  |
| Atividade          | 2012<br>Jan       | Fev                 | Mar                  |            | Abr       | Mai | Jun |  |
| COLETA DAS PLANTAS |                   | V                   |                      |            |           |     |     |  |
|                    |                   |                     |                      |            |           |     |     |  |
|                    |                   | Gravar e Continuar  | r << Voltar Cancelar | Avançar >> | •         |     |     |  |
|                    | Portal do Docente |                     |                      |            |           |     |     |  |
|                    |                   |                     |                      |            |           |     |     |  |

Caso deseje excluir uma das atividades adicionadas, clique no ícone 🥯. Para limpar o cronograma, clique em 🗳 Limpar Cronograma 🚬

Uma vez inseridas todas as atividades do cronograma, clique em Avançar para prosseguir com o cadastro do projeto. A tela com os Dados do Projeto de Pesquisa será carregada.

| Introdução/Justificativa<br>(incluindo os benefícios esperados no processo ensino-apre<br>teste              | ndizagem | e o reto | rno para | os cursos | e para o  | s profess | ores da ins | stituição e       | m geral) |          |          |      |     |     |     |
|----------------------------------------------------------------------------------------------------|----------|----------|----------|-----------|-----------|-----------|-------------|-------------------|----------|----------|----------|------|-----|-----|-----|
| Objetives                                                                                                    |          |          |          |           |           |           |             |                   |          |          |          |      |     |     |     |
| teste                                                                                                    |          |          |          |           |           |           |             |                   |          |          |          |      |     |     |     |
| leste                                                                                                    |          |          |          |           |           |           |             |                   |          |          |          |      |     |     |     |
| Metodologia                                                                                                  |          |          |          |           |           |           |             |                   |          |          |          |      |     |     |     |
| teste                                                                                                    |          |          |          |           |           |           |             |                   |          |          |          |      |     |     |     |
| Referências                                                                                                  |          |          |          |           |           |           |             |                   |          |          |          |      |     |     |     |
| teste                                                                                                    |          |          |          |           |           |           |             |                   |          |          |          |      |     |     |     |
| MEMBROS DO PROJETO                                                                                           |          |          |          |           |           |           |             |                   |          |          |          |      |     |     |     |
| Nome                                                                                                    |          | C        | atego    | ria       |           |           |             | CH Dedi           | cada T   | ipo de l | Particip | ação |     |     |     |
| LEONARDO NOGUEIRA MATOS                                                                                      |          | C        | OCENT    | E         |           |           |             | 30 COORDENADOR(A) |          |          |          |      |     |     |     |
| CRONOGRAMA DE ATIVIDADES                                                                                     |          |          |          |           |           |           |             |                   |          |          |          |      |     |     |     |
| Atividade                                                                                                    | 2012     |          |          |           | 2         |           |             |                   | 2013     | 13       |          |      |     |     |     |
| Allvidde                                                                                                    | Mai      | Jun      | Jul      | Ago       | Set       | Out       | Nov         | Dez               | Jan      | Fev      | Mar      | Abr  | Mai | Jun | Jul |
| TESTE                                                                                                    |          |          |          |           |           |           |             |                   |          |          |          |      |     |     |     |
| HISTÓRICO DO PROJETO                                                                                         |          |          |          |           |           |           |             |                   |          |          |          |      |     |     |     |
| Data                                                                                                    |          |          | Situ     | ação      |           |           |             | Usuá              | rio      |          |          |      |     |     |     |
| ARQUIVO DO PROJETO                                                                                           |          |          |          |           |           |           |             |                   |          |          |          |      |     |     |     |
| Você poderá (opcionalmente) submeter um arquivo contendo os dados do projeto para ser armazenado no sistema. |          |          |          |           |           |           |             |                   |          |          |          |      |     |     |     |
| Arquivo:                                                                                                    |          |          |          |           |           | S         | elecionar a | rquivo            |          |          |          |      |     |     |     |
|                                                                                                    | Gravar e | e Contir | nuar     | Grava     | r e Envia | ar <      | < Voltar    | Can               | elar     |          |          |      |     |     |     |

Nesta tela, o usuário poderá ainda anexar arquivo com os dados do projeto para ser armazenado no sistema antes de enviá-lo. Para isso, clique em Selecionar Arquivo e insira o arquivo desejado.

Confira os dados fornecidos e clique em Gravar e Enviar para finalizar o processo. A tela com o Comprovante de Cadastro de Projeto de Pesquisa será exibida:

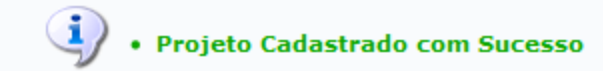

(x) fechar mensagens

para

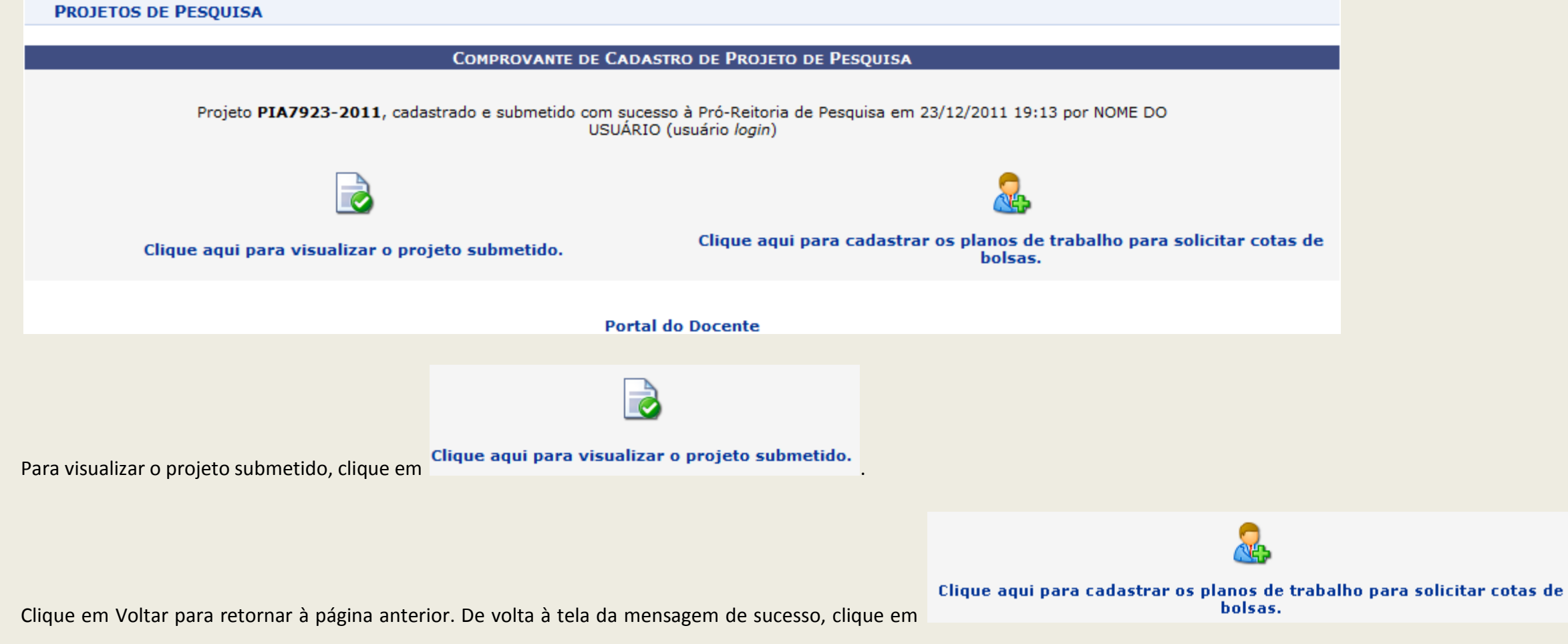

cadastrar os planos de trabalho para solicitar cotas de bolsas.

Para Visualizar o Arquivo Anexado acesse o SIGAA  $\rightarrow$  Portal do Docente  $\rightarrow$  Pesquisa  $\rightarrow$  Projetos de Pesquisa  $\rightarrow$  Listar Meus Projetos. A seguinte tela será exibida:

|                                                                                                    | DADOS DO PROJETO DE PESQUISA                 |  |  |  |  |
|----------------------------------------------------------------------------------------------------|----------------------------------------------|--|--|--|--|
| Código:                                                                                                    | PVF21-2012                                   |  |  |  |  |
| Título:                                                                                                    | Teste atual                                  |  |  |  |  |
| Tipo:                                                                                                    | INTERNO (Projeto Novo)                       |  |  |  |  |
| Categoria:                                                                                                    | Pesquisa Científica                          |  |  |  |  |
| Situação:                                                                                                    | SUBMETIDO                                    |  |  |  |  |
| Unidade:                                                                                                    | DEPARTAMENTO DE COMPUTAÇÃO (11.21.01)        |  |  |  |  |
| Centro:                                                                                                    | CAMPUS DE LARANJEIRAS (11.19.00)             |  |  |  |  |
| Palavra-Chave:                                                                                                    | teste                                        |  |  |  |  |
| E-mail:                                                                                                    | teste@teste.com                              |  |  |  |  |
| Edital:                                                                                                    | Edital PIBIC/PIVOL                           |  |  |  |  |
| Cota:                                                                                                    | PibicNew-2012-2013 (01/03/2012 a 08/04/2012) |  |  |  |  |
| Arquivo do Projeto:                                                                                                    | Visualizar arquivo                           |  |  |  |  |
| ÁREA DE CONHECIMENTO, GRUPO E                                                                                                    | LINHA DE PESQUISA                            |  |  |  |  |
| Área de Conhecimento:                                                                                                    | Letras                                       |  |  |  |  |
| Grupo de Pesquisa:                                                                                                    | Arte, Diversidade e Contemporaneidade (202)  |  |  |  |  |
| Link do Grupo de Pesquisa no CNPQ:                                                                                                    | http://teste.com.br                          |  |  |  |  |
| Linha de Pesquisa:                                                                                                    | teste                                        |  |  |  |  |
| CORPO DO PROJETO                                                                                                    |                                              |  |  |  |  |
| Resumo                                                                                                    |                                              |  |  |  |  |
| teste                                                                                                    |                                              |  |  |  |  |
| Introdução/Justificativa<br>(incluindo os benefícios esperados no processo ensino-aprendizagem e o retorno para os cursos e para os professores da instituição em geral) |                                              |  |  |  |  |
| teste                                                                                                    |                                              |  |  |  |  |

Clique em Visualizar arquivo para exibi-lo.

# 3. Projetos de Pesquisa: Solicitar Cota de Bolsa.

SIGAA – Módulo de Pesquisa

Esta operação é utilizada pelos docentes da Instituição, permitindo que tais usuários solicitem cota de bolsas quando há editais de distribuição de cotas com período de submissão aberto.

Para realizar esta operação, acesse o SIGAA  $\rightarrow$  Módulos  $\rightarrow$  Portal do Docente  $\rightarrow$  Pesquisa  $\rightarrow$  Planos de Trabalho  $\rightarrow$  Solicitar Cota de Bolsa.

O sistema exibirá a seguinte tela:

|                                           | 😹: Solicitar Cota de Bolsa         |           |   |  |  |  |  |  |  |  |
|-------------------------------------------|------------------------------------|-----------|---|--|--|--|--|--|--|--|
|                                           | PROJETOS DE PESQUISA               |           |   |  |  |  |  |  |  |  |
| Código Título Situação Planos de Trabalho |                                    |           |   |  |  |  |  |  |  |  |
| ANO: 2012                                 |                                    |           |   |  |  |  |  |  |  |  |
| PVB2-2012                                 | projeto a                          | SUBMETIDO | 5 |  |  |  |  |  |  |  |
|                                           | 1 projetos de pesquisa encontrados |           |   |  |  |  |  |  |  |  |

Para retornar à página inicial do módulo, clique no link **Portal do Docente**. Esta opção é válida sempre que a função estiver disponível.

Na tela acima, o usuário deverá indicar o projeto para o qual deseja solicitar cota de bolsa. Clique no ícone is a selecionar determinado projeto. Em seguida, o usuário será redirecionado para a seguinte tela:

| Dados Gerais do Plano de Trabalho                             |
|---------------------------------------------------------------|
| Projeto de Pesquisa: PVC11-2012 - Redes socias                |
| 💿 Orientador Interno 💿 Orientador Externo                     |
| Orientador Interno: * SELECIONE                               |
| Tipo da Bolsa: * A DEFINIR                                    |
| Cota:* Cota de Bolsa PIIC                                     |
| Edital: * SELECIONE UM EDITAL                                 |
|                                                               |
| CORPO DO PLANO DE TRABALHO                                    |
|                                                               |
| Título: *                                                     |
| Palavras-chave: *                                             |
|                                                               |
| Descrição Resumida Objetivos específicos Metodologia Aplicada |
| Descrição Resumida do Plano de trabalho. *                    |
|                                                               |
|                                                               |
|                                                               |
|                                                               |
|                                                               |
|                                                               |
|                                                               |
| Cancelar Definir Cronograma >>                                |

Acima, o usuário deverá selecionar dentre as opções "Orientador Interno" ou "Orientador Externo" para definir o tipo do orientador do projeto e selecioná-lo no campo seguinte. O campo Tipo de Bolsa será preenchido automaticamente como A DEFINIR porque será definido apenas na indicação dos bolsistas após a concessão de cotas aos docentes. O campo Cota e o campo Edital devem ser correspondentes ao edital informado no cadastrado da submissão do projeto.

Informe também o *Título* do plano de trabalho e as Palavras-chave. Nas abas disponibilizadas na seção inferior da página, forneça as informações específicas referentes à *Descrição Resumida* do plano de trabalho, *Objetivos Específicos e Metodologia Aplicada*. Para navegar entre cada uma das abas, basta clicar sobre aquela desejada.

| 0 /                       | Adicionar                                                | Atividad | le 🗔 Li             | impar Cro           | nograma        | a 🤤 R       | emover | Atividado | e   |     |     |     |   |
|---------------------------|----------------------------------------------------------|----------|---------------------|---------------------|----------------|-------------|--------|-----------|-----|-----|-----|-----|---|
|                           |                                                          | Ci       | RONOGRA             | AMA DE Å            | <b>ATIVIDA</b> | DES         |        |           |     |     |     |     |   |
| Atividade                 | 2012<br>Ago                                              | Set      | Out                 | Nov                 | Dez            | 2013<br>Jan | Fev    | Mar       | Abr | Mai | Jun | Jul |   |
| Coleta de dados           | <ul><li>✓</li></ul>                                      | ✓        | <ul><li>✓</li></ul> | <ul><li>✓</li></ul> |                |             |        |           |     |     |     |     | 0 |
| Análise de informações    |                                                          |          |                     |                     |                |             |        |           |     |     |     |     | ٢ |
| Execução das atividades   |                                                          |          |                     |                     | •              |             |        |           |     | ✓   | ✓   |     | ٢ |
| Publicação dos resultados |                                                          |          |                     |                     |                |             |        |           |     |     |     | ✓   | ٢ |
|                           | << Dados Gerais Cancelar Visualizar Plano de Trabalho >> |          |                     |                     |                |             |        |           |     |     |     |     |   |

Para retornar à tela anterior, clique em Dados Gerais.

Nesta etapa, o usuário deverá cadastrar as atividades que constarão no cronograma do plano de trabalho do projeto. Para adicionar uma nova atividade, clique em Adicionar Atividade e descreva a denominação da atividade cadastrada. Para cada item inserido, selecione o período de execução de cada atividade, conforme mostrado na tela anterior.

Para remover determinada atividade, clique no ícone 🥯. Para limpar o cronograma e remover todas as atividades adicionadas, clique em 🗈 Limpar Cronograma \_

Definidas as configurações referentes ao cronograma do plano de trabalho, clique em Visualizar Plano de Trabalho para continuar. O usuário deverá conferir as informações fornecidas antes do cadastro da solicitação através da seguinte página:

#### PLANO DE TRABALHO

#### Projeto de Pesquisa: PVB7928-2012 - Análise da expressão protéica em diferentes cultivares de pinhão manso

#### Orientador: NOME DO DOCENTE

Centro: CENTRO DE CIÊNCIAS SOCIAIS APLICADAS

Departamento: DEPARTAMENTO DE CIÊNCIAS ADMINISTRATIVAS

Discente: -

#### Tipo de Bolsa: A DEFINIR

Cota: 2012-2013 (01/08/2012 a 31/07/2013)

Edital: EDITAL PIBIC+AA+PIBITI 2012-2013

#### CORPO DO PLANO DE TRABALHO

#### Título

Análise do cultivo de pinhão manso

#### Introdução e Justificativa

Analisar cientificamente o processo pelo qual se dá o cultivo do pinhão manso.

#### Objetivos

Coleta de dados e publicação dos resultados.

#### Metodologia

Atividades de campo e teóricas.

#### Referências

ISBN: 52478526974

#### CRONOGRAMA DE ATIVIDADES

| Atividade                 | Ago | Set      | 2012<br>Out | Nov      | Dez   | Jan    | Fev | Mar | 2013<br>Abr | Mai | Jun | Jul |
|---------------------------|-----|----------|-------------|----------|-------|--------|-----|-----|-------------|-----|-----|-----|
| COLETA DE DADOS           |     |          |             |          |       |        |     |     |             |     |     |     |
| ANÁLISE DE INFORMAÇÕES    |     |          |             |          |       |        |     |     |             |     |     |     |
| EXECUÇÃO DAS ATIVIDADES   |     |          |             |          |       |        |     |     |             |     |     |     |
| PUBLICAÇÃO DOS RESULTADOS |     |          |             |          |       |        |     |     |             |     |     |     |
|                           | [   | Confirma | ar <<       | Cronogra | ma Ca | ncelar |     |     |             |     |     |     |

Se desejar modificar as informações definidas no campo anterior, clique em **Cronograma**.

Clique no link correspondente ao título do Projeto de Pesquisa caso deseje consultar os dados do projeto. A página abaixo será fornecida:

Clique em Voltar para retornar à página anterior.

De volta à tela anterior, clique em Confirmar para finalizar a operação. A mensagem de sucesso abaixo será gerada em seguida:

I Plano de Trabalho cadastrado com sucesso!

#### DADOS DO PROJETO DE PESQUISA

Código: PVB7928-2012 Título: Análise da expressão protéica em diferentes cultivares de pinhão manso Tipo: INTERNO (Projeto Novo) Categoria: Pesquisa Científica Situação: SUBMETIDO Unidade: CCSA - DEPARTAMENTO DE CIÊNCIAS ADMINISTRATIVAS (16.14) Centro: CENTRO DE CIÊNCIAS EXATAS E DA TERRA (12.00) Palavra-Chave: Pinhão manso E-mail: usuario@email.com.br Edital: EDITAL PIBIC+AA+PIBITI 2012-2013

#### ÁREA DE CONHECIMENTO, GRUPO E LINHA DE PESQUISA

#### Área de Conhecimento: Paleobotânica

Grupo de Pesquisa: ESTUDO DA BIOLOGIA E GENÉTICA DAS MOSCAS DAS FRUTAS (GCA012-00)

Linha de Pesquisa: biologia, ecologia e genética

#### CORPO DO PROJETO

#### Resumo

Análise do cultivo de pinhão manso

#### Introdução/Justificativa

(incluindo os benefícios esperados no processo ensino-aprendizagem e o retorno para os cursos e para os professores da instituição em geral)

Cota: 2012-2013 (01/08/2012 a 31/07/2013)

Analisar cientificamente o processo pelo qual se dá o cultivo do pinhão manso.

#### Objetivos

Coleta de dados e publicação dos resultados.

#### Metodologia

Atividades de campo e teóricas.

#### Referências

1

ISBN: 52478526974

| 1EMBROS | DO | PRO | JETO |
|---------|----|-----|------|
|---------|----|-----|------|

| Nome                                                      |             |         | Categor     | ia        |          |           | CH D                | edica | ada Tipo | de Pa | articipa | ção   |       |        |         |       |
|-----------------------------------------------------------|-------------|---------|-------------|-----------|----------|-----------|---------------------|-------|----------|-------|----------|-------|-------|--------|---------|-------|
| NOME DO DOCENT                                            | ТЕ          |         | DOCENT      | =         |          |           |                     |       | 20 COO   | RDENA | ADOR(A)  | )     |       |        |         |       |
| CRONOGRAMA                                                | DE ATIVIDAD | ES      |             |           |          |           |                     |       |          |       |          |       |       |        |         |       |
| Atiuidado                                                 | 2012        | 2       |             |           | 2013     |           |                     |       |          |       | 2        | 014   |       |        |         |       |
| Atividade                                                 | Ago Set Out | Nov Dez | Jan Fev Mar | Abr Mai J | un Jul A | go Set Ou | t Nov Dez           | Jan I | Fev Mar  | Abr   | Mai Jur  | n Jul | Ago S | et Out | Nov Dez | Jan F |
| LEVANTAMENTO<br>DE<br>Informações<br>E coleta de<br>Dados |             |         |             |           |          |           |                     |       |          |       |          |       |       |        |         |       |
| ANÁLISE DOS<br>DADOS<br>COLETADOS.                        |             |         |             |           |          |           |                     |       |          |       |          |       |       |        |         |       |
| EXECUÇÃO DO<br>PROJETO                                    |             |         |             |           |          |           |                     |       |          |       |          |       |       |        |         |       |
| DIVULGAÇÃO<br>DOS<br>RESULTADOS                           |             |         |             |           |          |           |                     |       |          |       |          |       |       |        |         |       |
| <                                                         |             |         |             |           |          |           |                     |       |          |       |          |       | )     |        |         | >     |
| HISTÓRICO DO                                              | PROJETO     |         |             |           |          |           |                     |       |          |       |          |       |       |        |         |       |
| Data                                                      |             |         | Situaçâ     | ío        | U        | suário    |                     |       |          |       |          |       |       |        |         |       |
| 23/12/2011 17:33                                          |             |         | GRAVAD      | 0         | N        | OM DO USU | ÁRIO(login)         |       |          |       |          |       |       |        |         |       |
| 21/03/2012 17:05                                          |             |         | SUBMETI     | DO        | N        | OME DO US | JÁRIO( <i>login</i> | )     |          |       |          |       |       |        |         |       |

# **4. Projetos de Pesquisa: Cadastrar Plano de Trabalho Voluntário.** SIGAA – Módulo de Pesquisa

Esta operação é utilizada pelos docentes da Instituição, permitindo que tais usuários solicitem cota de bolsas quando há editais de distribuição de cotas com período de submissão aberto.

Para realizar esta operação, acesse o SIGAA  $\rightarrow$  Módulos  $\rightarrow$  Portal do Docente  $\rightarrow$  Pesquisa  $\rightarrow$  Planos de Trabalho  $\rightarrow$  Cadastrar Plano de Trabalho Voluntário.

O sistema exibirá a seguinte tela:

|           | 📓: Solicitar Cota de Bolsa         |           |                    |   |  |  |  |  |  |  |
|-----------|------------------------------------|-----------|--------------------|---|--|--|--|--|--|--|
|           | PROJETOS DE PESQUISA               |           |                    |   |  |  |  |  |  |  |
| Código    | Título                             | Situação  | Planos de Trabalho |   |  |  |  |  |  |  |
| ANO: 2012 |                                    |           |                    |   |  |  |  |  |  |  |
| PVB2-2012 | projeto a                          | SUBMETIDO | 5                  | 1 |  |  |  |  |  |  |
|           | 1 projetos de pesquisa encontrados |           |                    |   |  |  |  |  |  |  |

Para retornar à página inicial do módulo, clique no link **Portal do Docente**. Esta opção é válida sempre que a função estiver disponível.

Na tela acima, o usuário deverá indicar o projeto para o qual deseja solicitar cota de bolsa voluntária. Clique no ícone 📓 para selecionar determinado projeto.

A seguinte tela será exibida:

| DADOS GERAIS DO PLANO DE TRABALHO                             |
|---------------------------------------------------------------|
| Projeto de Pesquisa: PVB2-2012 - projeto a                    |
| Orientador Interno Orientador Externo                         |
| Orientador Interno: 🖈 SELECIONE                               |
| Tipo do Vínculo: * VOLUNTÁRIO (IC)                            |
| Cota: * PIBIC -2012                                           |
|                                                               |
| CORPO DO PLANO DE TRABALHO                                    |
|                                                               |
| Título: *                                                     |
| Palavras-chave: *                                             |
|                                                               |
| Descrição Resumida Objetivos específicos Metodologia Aplicada |
| Descrição Resumida do Plano de trabalho. 🖈                    |
|                                                               |
|                                                               |
|                                                               |
|                                                               |
|                                                               |
|                                                               |
|                                                               |
| Cancelar Definir Cronograma >>                                |
| 🖈 Campos de preenchimento obrigatório.                        |

Para dar continuidade à operação, clique em **Definir Cronograma**. A página abaixo será exibida:

| 0 /                       | dicionar                                   | Atividad | le 🗔 Li | impar Cro           | nograma | a 🤤 R       | emover | Atividado | е   |     |     |     |   |
|---------------------------|--------------------------------------------|----------|---------|---------------------|---------|-------------|--------|-----------|-----|-----|-----|-----|---|
|                           |                                            | Ci       | RONOGR  | AMA DE A            | ATIVIDA | DES         |        |           |     |     |     |     |   |
| Atividade                 | 2012<br>Ago                                | Set      | Out     | Nov                 | Dez     | 2013<br>Jan | Fev    | Mar       | Abr | Mai | Jun | Jul |   |
| Coleta de dados           | <ul><li>✓</li></ul>                        |          | ✓       | <ul><li>✓</li></ul> |         |             |        |           |     |     |     |     | 0 |
| Análise de informações    |                                            |          |         |                     |         |             |        |           |     |     |     |     | ٢ |
| Execução das atividades   |                                            |          |         |                     | ✓       | ✓           | ✓      |           |     |     | ✓   |     | ٢ |
| Publicação dos resultados |                                            |          |         |                     |         |             |        |           |     |     |     | ✓   | ٢ |
|                           | < Cancelar Visualizar Plano de Trabalho >> |          |         |                     |         |             |        |           |     |     |     |     |   |

Para retornar à tela anterior, clique em Dados Gerais.

Nesta etapa, o usuário deverá cadastrar as atividades que constarão no cronograma do plano de trabalho do projeto. Para adicionar uma nova atividade, clique em Adicionar Atividade e descreva a denominação da atividade cadastrada. Para cada item inserido, selecione o período de execução de cada atividade, conforme mostrado na tela anterior.

Para remover determinada atividade, clique no ícone 🥯. Para limpar o cronograma e remover todas as atividades adicionadas, clique em 🗈 Limpar Cronograma \_

Definidas as configurações referentes ao cronograma do plano de trabalho, clique em Visualizar Plano de Trabalho para continuar. O usuário deverá conferir as informações fornecidas antes do cadastro da solicitação através da seguinte página:

| PLANO DE TRABALHO                                                                                          |              |           |             |           |       |        |     |     |             |     |     |     |
|----------------------------------------------------------------------------------------------------|--------------|-----------|-------------|-----------|-------|--------|-----|-----|-------------|-----|-----|-----|
| Projeto de Pesquisa: PVB7928-2012 - Análise da expressão protéica em diferentes cultivares de pinhão manso |              |           |             |           |       |        |     |     |             |     |     |     |
| Orientador: NOME DO DOCENTE                                                                                |              |           |             |           |       |        |     |     |             |     |     |     |
| Centro: CENTRO DE CIÊ                                                                                      | NCIAS SOC    | CIAIS APL | ICADAS      |           |       |        |     |     |             |     |     |     |
| Departamento: DEPARTAMENTO                                                                                 | DE CIÊNC     | IAS ADMI  | INISTRATI   | IVAS      |       |        |     |     |             |     |     |     |
| Discente: -                                                                                                |              |           |             |           |       |        |     |     |             |     |     |     |
| Tipo de Bolsa: A DEFINIR                                                                                   |              |           |             |           |       |        |     |     |             |     |     |     |
| <b>Cota:</b> 2012-2013 (01/0                                                                               | 8/2012 a 3   | 1/07/201  | 3)          |           |       |        |     |     |             |     |     |     |
| Edital: EDITAL PIBIC+4                                                                                     | A+PIBITI     | 2012-201  | 3           |           |       |        |     |     |             |     |     |     |
| CORPO DO PLANO DE TRABALHO                                                                                 |              |           |             |           |       |        |     |     |             |     |     |     |
| Análise do cultivo de pinhão manso                                                                         |              |           |             |           |       |        |     |     |             |     |     |     |
| Introdução e Justificativa<br>Analisar cientificamente o processo pelo qual se o                           | lá o cultivo | do pinhã  | o manso.    |           |       |        |     |     |             |     |     |     |
| <b>Objetivos</b><br>Coleta de dados e publicação dos resultados.                                           |              |           |             |           |       |        |     |     |             |     |     |     |
| Metodologia<br>Atividades de campo e teóricas.                                                             |              |           |             |           |       |        |     |     |             |     |     |     |
| <b>Referências</b><br>ISBN: 52478526974                                                                    |              |           |             |           |       |        |     |     |             |     |     |     |
| CRONOGRAMA DE ATIVIDADES                                                                                   |              |           |             |           |       |        |     |     |             |     |     |     |
| Atividade                                                                                                  | Ago          | Set       | 2012<br>Out | Nov       | Dez   | Jan    | Fev | Mar | 2013<br>Abr | Mai | Jun | Jul |
| COLETA DE DADOS                                                                                            |              |           |             |           |       |        |     |     |             |     |     |     |
| ANÁLISE DE INFORMAÇÕES                                                                                     |              |           |             |           |       |        |     |     |             |     |     |     |
| EXECUÇÃO DAS ATIVIDADES                                                                                    |              |           |             |           |       |        |     |     |             |     |     |     |
| PUBLICAÇÃO DOS RESULTADOS                                                                                  |              |           |             |           |       |        |     |     |             |     |     |     |
|                                                                                                    | [            | Confirm   | ar <<       | Cronogram | na Ca | ncelar |     |     |             |     |     |     |

Se desejar modificar as informações definidas no campo anterior, clique em **Cronograma**.

Clique no link correspondente ao título do *Projeto de Pesquisa* caso deseje consultar os dados do projeto. A página abaixo será fornecida:

Clique em **Voltar** para retornar à página anterior.

De volta à tela anterior, clique em **Confirmar** para finalizar a operação. A mensagem de sucesso ao lado será gerada em seguida:

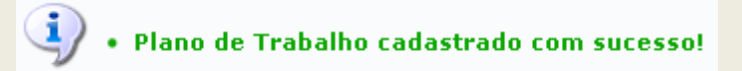

## 5. Projetos de Pesquisa: Listar Meus Planos de Trabalho.

### SIGAA – Módulo de Pesquisa

Esta operação é utilizada pelos docentes da Instituição, permitindo que tais usuários visualizem seus Planos de Trabalho cadastrados, bem como realize alterações.

Para realizar esta operação, acesse o SIGAA  $\rightarrow$  Módulos  $\rightarrow$  Portal do Docente  $\rightarrow$  Pesquisa  $\rightarrow$  Planos de Trabalho  $\rightarrow$  Listar Meus Planos de Trabalho.

#### O sistema exibirá a seguinte tela:

PORTAL DO DOCENTE > MEUS PLANOS DE TRABALHO

| 👌 : Consultar dados do bolsista | 🖂 : Enviar Mensager | m ao bolsista  | 👗 : Resubmeter  | Plano de Trabalho | 😼 : Finalizar Plano de Trabalho |
|---------------------------------|---------------------|----------------|-----------------|-------------------|---------------------------------|
| 📃 : Visualiza                   | r Plano de Trabalho | 🤯 : Alterar Pl | ano de Trabalho | 🥑 : Remover Plano | de Trabalho                     |

|          |                |                 | PLANOS DE TRABALHO           |                    |         |
|----------|----------------|-----------------|------------------------------|--------------------|---------|
| Projeto  |                |                 |                              |                    |         |
| Título   | Discente       | Tipo de Bolsa   | Período                      | Status             |         |
| PVB2-20  | 12 - projeto a |                 |                              |                    |         |
| ffffffff | não definido   | VOLUNTÁRIO (IC) | 01/08/2012 a 31/07/2013      | CADASTRADO         | 🖂 📄 🥪 🞯 |
| gf       | não definido   | VOLUNTÁRIO (IT) | 01/08/2012 a 31/07/2013      | CADASTRADO         | 🖂 📄 🥪 🥑 |
| titulo 2 | não definido   | A DEFINIR       | 01/08/2012 a 31/07/2013      | CONCORRENDO A COTA | 🟹 📄 🥪 🥑 |
| titulo   | não definido   | A DEFINIR       | 01/08/2012 a 31/07/2013      | EXCLUÍDO           | 🖂 🔄     |
| titulo 1 | não definido   | A DEFINIR       | 01/08/2012 a 31/07/2013      | CONCORRENDO A COTA | 🟹 📄 🥪 🥑 |
|          |                | 5 pla           | anos de trabalho encontrados |                    |         |

- Ao clicar em 🖾 o docente poderá enviar uma mensagem ao bolsista associado ao plano de trabalho;
- Ao clicar em 🔎 uma tela com o resumo do plano de trabalho será exibida;
- Ao clicar em 😾 o docente poderá alterar informações relativas ao plano de trabalho (função explicada no capítulo 3 deste manual);
- Ao clicar em 🥶 o docente excluirá seu plano de trabalho após confirmação.

# 6. Projetos de Pesquisa: Portal do Consultor.

SIGAA – Módulo de Pesquisa

Esta operação é utilizada pelos docentes da Instituição que foram cadastrados como Consultores, permitindo que tais usuários deem seu parecer na aprovação/reprovação de Projetos, Planos de Trabalho, Relatórios de Projeto e Relatórios Finais de IC/IT.

Para realizar esta operação, acesse o SIGAA  $\rightarrow$  Módulos  $\rightarrow$  Portal do Docente  $\rightarrow$  Pesquisa  $\rightarrow$  Acessar Portal do Consultor.

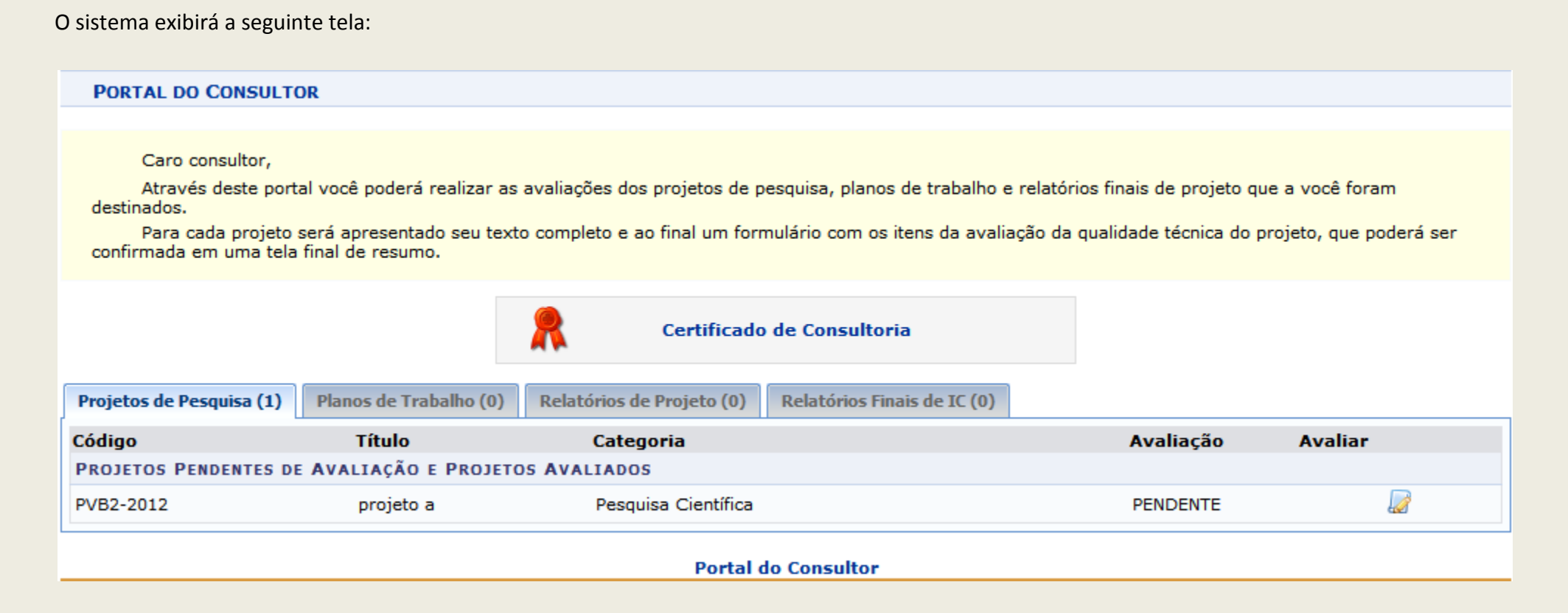

### Na tela acima o usuário poderá deverá clicar em 🐷 para acessar o processo de avaliação do(s) plano(s) de trabalho(s) exibido(s) abaixo:

| PLANUS DE TRAB | SALHO VINCULADOS AO PROJETO                                         |                                                     |                                 |  |  |  |  |
|----------------|---------------------------------------------------------------------|-----------------------------------------------------|---------------------------------|--|--|--|--|
| Título         | I                                                                   | ipo de Bolsa                                        | Status                          |  |  |  |  |
| sds            | VOLUNTÁRIO (IC)                                                     | C                                                   | ADASTRADO                       |  |  |  |  |
| titulo plano 1 | A DEFINIR                                                           | C                                                   | ONCORRENDO A COTA               |  |  |  |  |
| aa             | A DEFINIR                                                           | c                                                   | ONCORRENDO A COTA               |  |  |  |  |
|                |                                                                     |                                                     |                                 |  |  |  |  |
|                |                                                                     | Formulário de Avaliação                             | )                               |  |  |  |  |
| Iten           | n                                                                   | Pon                                                 | tuação                          |  |  |  |  |
| Méte           | Métodos Formais 9,0                                                 |                                                     |                                 |  |  |  |  |
|                |                                                                     | Cancelar Avançar >>                                 |                                 |  |  |  |  |
|                |                                                                     |                                                     |                                 |  |  |  |  |
|                | Interpretação da escala de pontuação                                |                                                     |                                 |  |  |  |  |
|                | 0,0 a 2,9                                                           | Ruim                                                | não recomendado                 |  |  |  |  |
|                | 3,0 a 5,9                                                           | Regular                                             | não recomendado                 |  |  |  |  |
|                | 6,0 a 6,9                                                           | Bom                                                 | recomendado                     |  |  |  |  |
|                | 7,0 a 7,9                                                           | Ótimo                                               | recomendado                     |  |  |  |  |
|                | 8,0 a 10,0                                                          | Excelente                                           | recomendado                     |  |  |  |  |
|                | Obs.: Se para qualquer item<br>considerado como <b>não recomend</b> | acima a pontuação atribuída for inferior a<br>ado . | 3,0 o projeto é automaticamente |  |  |  |  |
|                |                                                                     |                                                     |                                 |  |  |  |  |

### >> Em Planos de Trabalho Vinculados ao Projeto, clique no ícone 屋 para acessar a tela abaixo:

| Atividade     Out       AA     Out                          |           | CRONOGRAMA DE ATIVI                | DADES                |     |  |
|-------------------------------------------------------------|-----------|------------------------------------|----------------------|-----|--|
| AA PARECER *                                                | Atividade | Set                                | 2012                 | Out |  |
| PARECER *                                                   | AA        |                                    |                      |     |  |
| :<br>Aprovado Com Restrições Não Aprovado Cancelar          | PARECER * |                                    |                      |     |  |
| :<br>Aprovado Aprovado Com Restrições Não Aprovado Cancelar |           |                                    |                      |     |  |
| :<br>Aprovado Aprovado Com Restrições Não Aprovado Cancelar |           |                                    |                      |     |  |
| :<br>Aprovado Aprovado Com Restrições Não Aprovado Cancelar |           |                                    |                      |     |  |
| Aprovado Aprovado Com Restrições Não Aprovado Cancelar      |           |                                    |                      | .:: |  |
|                                                             | Apro      | ovado Aprovado Com Restrições Nã   | io Aprovado Cancelar |     |  |
|                                                             |           |                                    |                      |     |  |
| * Campos de preenchimento obrigatório                       |           | 🖈 Campos de preenchimento obrigató | ório                 |     |  |

>> Digite sua análise do plano de trabalho no campo obrigatório "Parecer". Clique em um dos botões Aprovado Com Restrições Não Aprovado para prosseguir.

| > O sistema o conduzirá a tela anterior, | pontue os itens de A | valiação associados ao | Projeto, c | lique em " | 'Avançar" | para prosseguir. |
|------------------------------------------|----------------------|------------------------|------------|------------|-----------|------------------|
|                                          |                      |                        |            |            |           |                  |

|                 |                                                        | Formulário de Av                            | ALIAÇÃO                                      |     |  |  |
|-----------------|--------------------------------------------------------|---------------------------------------------|----------------------------------------------|-----|--|--|
| Item            | Pontuação                                              |                                             |                                              |     |  |  |
| Métodos Formais |                                                        |                                             |                                              | 9,0 |  |  |
|                 |                                                        | Cancelar Avar                               | çar >>                                       |     |  |  |
|                 |                                                        |                                             |                                              |     |  |  |
|                 |                                                        | Interpretação da escala                     | de pontuação                                 |     |  |  |
|                 | 0,0 a 2,9                                              | Ruim                                        | não recomendado                              |     |  |  |
|                 | 3,0 a 5,9                                              | Regular                                     | não recomendado                              |     |  |  |
|                 | 6,0 a 6,9                                              | Bom                                         | recomendado                                  |     |  |  |
|                 | 7,0 a 7,9                                              | Ótimo                                       | recomendado                                  |     |  |  |
|                 | 8,0 a 10,0                                             | Excelente                                   | recomendado                                  |     |  |  |
| Obs             | s.: Se para qualquer ite<br>ado como <b>não recome</b> | m acima a pontuação atribuída fo<br>ndado . | r inferior a 3,0 o projeto é automaticamente |     |  |  |

#### A seguinte tela será exibida:

| PORTAL DO | CONSULTOR                              |   |  |  |  |  |
|-----------|----------------------------------------|---|--|--|--|--|
|           | AVALLAÇÃO DE DROJETO DE DESOULSA       |   |  |  |  |  |
|           | Cádico do Broisto: DVRE 2012           |   |  |  |  |  |
|           | Tinda de Projeto: PVB5-2012            |   |  |  |  |  |
|           |                                        |   |  |  |  |  |
|           | Status: AGUARDANDO AVALIAÇÃO           |   |  |  |  |  |
|           | Média: 9,0                             |   |  |  |  |  |
|           | ITENS DA AVALIAÇÃO                     |   |  |  |  |  |
|           | Métodos Formais 9,                     | 0 |  |  |  |  |
|           |                                        |   |  |  |  |  |
|           | PARECER *                              |   |  |  |  |  |
|           |                                        | ] |  |  |  |  |
|           |                                        |   |  |  |  |  |
|           |                                        |   |  |  |  |  |
|           |                                        |   |  |  |  |  |
|           |                                        |   |  |  |  |  |
|           |                                        |   |  |  |  |  |
|           |                                        |   |  |  |  |  |
|           |                                        |   |  |  |  |  |
|           |                                        | 1 |  |  |  |  |
|           | << Voltar Confirmar Avaliação Cancelar |   |  |  |  |  |
|           |                                        |   |  |  |  |  |
|           | Campos de preenchimento obrigatório    |   |  |  |  |  |
|           | Campos de preencimiento obligatorio    |   |  |  |  |  |

>> Informe seu parecer final e clique em "Confirmar Avaliação" para finalizar o processo. A mensagem de sucesso abaixo será gerada em seguida:

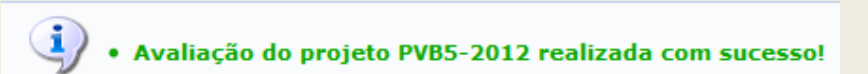

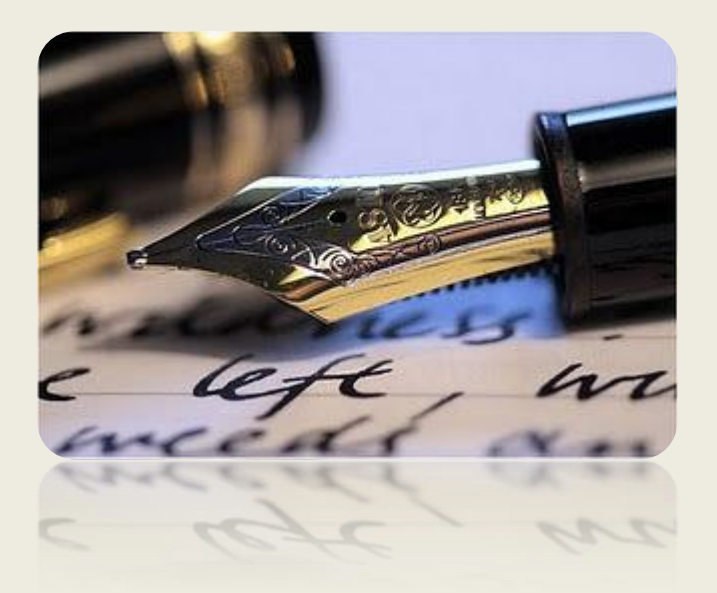

Caso haja quaisquer dúvidas entrar em contato com a COPES nos ramais 6510/6511, email: copes@ufs.br

Em caso de falha técnica solicitar atendimento no site: HTTP://www.sos.ufs.br, informando todos os detalhes do problema encontrado.

Universidade Federal de Sergipe

CPD/UFS

COPES/UFS